## Create and Send an Ad-Hoc Email

1. Find the group of applicants/users that you want to communicate with via email. In the below example, I've selected applicants that have submitted an application for a A&S Small Research and Travel Grant:

| Awa | rd M                                                                                                    | anager     | nent Site        | <ul> <li>Oppo</li> </ul> | ortunity 🗸 | Stewardsh  | nip <del>-</del> |               |              |              |              |           |            |         |              | ?    |
|-----|----------------------------------------------------------------------------------------------------|------------|------------------|--------------------------|------------|------------|------------------|---------------|--------------|--------------|--------------|-----------|------------|---------|--------------|------|
|     |                                                                                                    |            |                  |                          |            |            |                  | Details G     | Questions Qu | alifications | Applications | Communica | ations 🔻 I | Reviews | Post-Accepta | ance |
|     | College of Arts & Sciences Small Research and Travel Grants Vinter 2020   Ended 35 days ago                   |            |                  |                          |            |            |                  |               |              |              |              |           |            |         |              |      |
| E   | Begin t                                                                                                    | yping to s | earch by name, e | email address,           | or user ID |            |                  |               |              |              |              |           |            |         |              |      |
|     | ✓ × ★ □□       ↓ Ξ Ξ       □       - Small Research and Travel Grants       1-23 of 23       - Page 1       - |            |                  |                          |            |            |                  |               |              |              |              |           |            |         | •            |      |
|     | ld                                                                                                    | View       | Award Mode       | Category                 | Categori   | Applied On | Primary Email    | Email Aliases | Name         | Reviewe      | Please reque | Qualifica | Assigned   | Complet | Encumb       | Er   |
|     |                                                                                                    |            |                  | Submit 🔻                 |            |            | •••]             | •••           | ••••]        |              |              |           |            |         | •••          |      |
|     | 9                                                                                                    | View       | Award Mode       | Submitted                | 03/09/2020 | 02/23/2020 |                  |               |              |              |              | 1         | 3          | 0       | 0            | -    |
|     | 9                                                                                                    | View       | Award Mode       | Submitted                | 03/03/2020 | 02/22/2020 |                  |               |              |              |              | 1         | 3          | 0       | 0            |      |
|     | 9                                                                                                    | View       | Award Mode       | Submitted                | 02/27/2020 | 02/27/2020 |                  |               |              |              |              | 1         | 3          | 0       | 0            |      |
|     | 9                                                                                                    | View       | Award Mode       | Submitted                | 03/14/2020 | 03/04/2020 |                  |               |              |              |              | 1         | 3          | 0       | 0            |      |
|     | 9                                                                                                    | View       | Award Mode       | Submitted                | 03/06/2020 | 03/05/2020 |                  |               |              |              |              | 1         | 3          | 0       | 0            |      |
|     | 9                                                                                                    | View       | Award Mode       | Submitted                | 03/06/2020 | 03/04/2020 |                  |               |              |              |              | 1         | 3          | 0       | 0            |      |
|     | 9                                                                                                    | View       | Award Mode       | Submitted                | 03/05/2020 | 03/01/2020 |                  |               |              |              |              | 1         | 3          | 0       | 0            |      |

2. Select the individual applicants by checking the boxes to the left of the applicant rows or select ALL applicants by checking the check box to the left in the grid header:

| • | ×  | * 🛛  | + ≡ }      | 6 82      |            |            | <b>+</b> 5    | Small Research ar | nd Travel Grants |         |              | 1-23 of 23 • Page 1 • • |          |         |        |     |  |
|---|----|------|------------|-----------|------------|------------|---------------|-------------------|------------------|---------|--------------|-------------------------|----------|---------|--------|-----|--|
| ۲ | Id | View | Award Mode | Category  | Categori   | Applied On | Primary Email | Email Allases     | Name             | Reviewe | Please reque | Qualifica               | Assigned | Complet | Encumb | Er  |  |
|   | N  |      |            | Submit •  |            |            |               |                   |                  |         |              |                         |          |         |        | I C |  |
| ۲ | 9  | View | Award Mode | Submitted | 03/09/2020 | 02/23/2020 |               |                   |                  |         |              | 1                       | 3        | 0       | 0      | ^   |  |
| Ø | 9  | View | Award Mode | Submitted | 03/03/2020 | 02/22/2020 |               |                   |                  |         |              | 1                       | 3        | 0       | 0      |     |  |
| ۲ | 9  | View | Award Mode | Submitted | 02/27/2020 | 02/27/2020 |               |                   |                  |         |              | 1                       | 3        | 0       | 0      |     |  |
|   | 9  | View | Award Mode | Submitted | 03/14/2020 | 03/04/2020 |               |                   |                  |         |              | 1                       | 3        | 0       | 0      |     |  |
|   | 9  | View | Award Mode | Submitted | 03/06/2020 | 03/05/2020 |               |                   |                  |         |              | 1                       | 3        | 0       | 0      |     |  |
|   | 9  | View | Award Mode | Submitted | 03/06/2020 | 03/04/2020 |               |                   |                  |         |              | 1                       | 3        | 0       | 0      |     |  |
| • | 9  | View | Award Mode | Submitted | 03/05/2020 | 03/01/2020 |               |                   |                  |         |              | 1                       | 3        | 0       | 0      |     |  |
| ۲ | 9  | View | Award Mode | Submitted | 03/10/2020 | 02/11/2020 |               |                   |                  |         |              | 1                       | 3        | 0       | 0      |     |  |
| V | 9  | View | Award Mode | Submitted | 03/16/2020 | 03/12/2020 |               |                   |                  |         |              | 1                       | 3        | 0       | 0      |     |  |
|   | 9  | View | Award Mode | Submitted | 03/16/2020 | 03/13/2020 |               |                   |                  |         |              | 1                       | 3        | 0       | 0      |     |  |
| • | 9  | View | Award Mode | Submitted | 03/15/2020 | 03/15/2020 |               |                   |                  |         |              | 1                       | 3        | 0       | 0      |     |  |
|   | 9  | View | Award Mode | Submitted | 03/15/2020 | 02/22/2020 |               |                   |                  |         |              | 1                       | 3        | 0       | 0      |     |  |
|   | 9  | View | Award Mode | Submitted | 03/15/2020 | 03/15/2020 |               |                   |                  |         |              | 1                       | 3        | 0       | 0      |     |  |

3. Once you have made your record selections, navigate to the bottom left and select 'Email Users' from the action dropdown box:

| Awa                                        | rd N   | lanage   | ment Site  | e 🗸 Opp   | ortunity <del>-</del> | Stewardsh          | ip 🕶 |   |   |   |   | 0 |
|--------------------------------------------|--------|----------|------------|-----------|-----------------------|--------------------|------|---|---|---|---|---|
| ×.                                         | 9      | View     | Award Mode | Submitted | 02/18/2020            | 02/11/2020         |      | 1 | 3 | 0 | 0 |   |
| Ø                                          | 9      | View     | Award Mode | Submitted | 03/14/2020            | 02/17/2020         |      | 1 | 3 | 0 | 0 |   |
|                                            | 9      | View     | Award Mode | Submitted | 02/20/2020            | 02/20/2020         |      | 1 | 3 | 0 | 0 |   |
| Ø                                          | 9      | View     | Award Mode | Submitted | 02/20/2020            | 02/20/2020         |      | 1 | 3 | 0 | 0 |   |
|                                            | 9      | View     | Award Mode | Submitted | 03/15/2020            | 03/12/2020         |      | 0 | 0 | 0 | 0 |   |
| ۲                                          | 9      | View     | Award Mode | Submitted | 03/14/2020            | 03/14/2020         |      | 0 | 0 | 0 | 0 |   |
| ۲                                          | 9      | View     | Award Mode | Submitted | 03/15/2020            | 03/14/2020         |      | 0 | 0 | 0 | 0 |   |
|                                            | 9      | View     | Award Mode | Submitted | 03/04/2020            | 03/04/2020         |      | 0 | 0 | 0 | 0 |   |
| $\left\ \cdot\right\ $                     |        |          |            |           |                       |                    |      |   |   |   |   | + |
|                                            | Act or | Selected |            |           |                       |                    |      |   |   |   |   |   |
| 9                                          | Email  | L IIS    |            |           |                       |                    |      |   |   |   |   |   |
| In Categorize ation                        |        |          |            |           |                       |                    |      |   |   |   |   |   |
| Opportunity Amount<br>Committed Amount (\$ |        |          |            |           |                       | \$0.00<br>(\$0.00) |      |   |   |   |   |   |
| Total Remaining Amount                     |        |          |            |           |                       | \$0.00             |      |   |   |   |   |   |

4. The Email dialogue box will appear. Enter a subject and email content, select option to add a CC or BCC recipient (note that only one CC and/or one BCC is permitted per ad-hoc email).

**Note:** Limited email formatting (bold, italics, html link, bulleted/numbered list) is available – select the Help link in the email body to see examples.

| Email Selected Users        |                                       | ×                     |
|-----------------------------|---------------------------------------|-----------------------|
| From                        |                                       |                       |
| System (sfs-scl@virginia.ed | u)                                    |                       |
| Subject                     |                                       | Add Cc/Bcc Recipients |
|                             |                                       |                       |
| Body                        |                                       |                       |
| B I ≟≣ ⋮≣                   | Help                                  | Preview Edit          |
|                             |                                       |                       |
|                             |                                       |                       |
|                             |                                       |                       |
|                             |                                       | 10                    |
|                             | Example Formatting: *bold*, _italics_ | Full Screen 🗮         |
|                             |                                       | Send Emails           |

5. Once you have entered content and are ready to generate emails, select the option to "Send Emails":

| 2020 Small Research and Travel Gra                                                                                                    | ants                                                                                                    |                                                                         |                                                             |                      |
|----------------------------------------------------------------------------------------------------|----------------------------------------------------------------------------------------------------|-------------------------------------------------------------------------|-------------------------------------------------------------|----------------------|
| Body                                                                                                    |                                                                                                    |                                                                         |                                                             |                      |
| B $I \models$                                                                                                    |                                                                                                    | Help                                                                    | Preview                                                     | Edit                 |
| Dear Spring 2020 Small Research ar                                                                                                    | nd Travel Grant applica                                                                                                    | ant:                                                                    |                                                             | <b>^</b>             |
| vie write to you with sad news. Unfor<br>(including stay-at-home orders), we h<br>you keep all of your application mate<br>do the same with their letter) and plan<br>hopeful that we will be able to run a r<br>back in early fall to verify.<br>Please contact<br>with any questions. | runately, due to the ev<br>have to cancel this cycl<br>rials (and ask your fac<br>n on applying again in<br>hormal fall cycle in Nov | oiving pand<br>e. We reco<br>ulty project<br>the next cy<br>rember. Ple | aemic<br>ommend th<br>supporter<br>icle. We al<br>ase check | nat<br>to<br>re<br>c |
| Best. Examp                                                                                                    | ole Formatting: <b>*bold*</b> ,                                                                                                    | _italics_                                                               | Full Scr                                                    | een 🍹                |
|                                                                                                    |                                                                                                    |                                                                         |                                                             |                      |

6. The system will generate and send emails to the selected applicants, return to the grid view and indicate the number of emails being sent:

| Award Management Site ▼ Opportunity ▼ Stewardship ▼                             |                                                                                                    |            |                 |               |            |            |               |                |              |              |              |           |            |               | ?            |          |
|---------------------------------------------------------------------------------|----------------------------------------------------------------------------------------------------|------------|-----------------|---------------|------------|------------|---------------|----------------|--------------|--------------|--------------|-----------|------------|---------------|--------------|----------|
| 23 me                                                                           | 23 messages will be sent momentarily.                                                                                                    |            |                 |               |            |            |               |                |              |              |              |           |            |               |              |          |
|                                                                                 |                                                                                                    |            |                 |               |            |            |               | <u>Details</u> | Questions Qu | alifications | Applications | Communica | itions 🔻 F | <u>eviews</u> | Post-Accepta | ince     |
|                                                                                 | College of Arts & Sciences Small Research and Travel Grants College of Arts & Sciences Small Research and Travel Grants Whiter 2020   Ended 35 days ago |            |                 |               |            |            |               |                |              |              |              |           |            |               |              | le       |
| Be                                                                              | gin ty                                                                                                    | ping to se | arch by name, e | mail address, | or user ID |            |               |                |              |              |              |           |            |               |              |          |
| ✓ × ★ □□ ↓ 目 Ξ 目 □ → Small Research and Travel Grants 1-23 of 23 ▼ Page 1 ↓ 目 □ |                                                                                                    |            |                 |               |            |            |               |                |              |              |              |           |            | •             |              |          |
|                                                                                 | ld                                                                                                    | View       | Award Mode      | Category      | Categori   | Applied On | Primary Email | Email Aliases  | Name         | Reviewe      | Please reque | Qualifica | Assigned   | Complet       | Encumb       | Er       |
|                                                                                 |                                                                                                    |            |                 | Submit •      |            |            |               |                |              |              |              |           |            |               | •••]         |          |
|                                                                                 | 9                                                                                                    | View       | Award Mode      | Submitted     | 03/09/2020 | 02/23/2020 |               |                |              | 1            |              | 1         | 3          | 0             | 0            | <b>^</b> |
|                                                                                 | 9                                                                                                    | View       | Award Mode      | Submitted     | 03/03/2020 | 02/22/2020 |               |                |              |              |              | 1         | 3          | 0             | 0            |          |